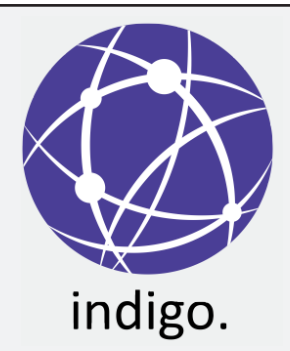

INDIGO v8.7

Indigo® and Shaded Solutions® are registered Trademarks of The Epic Team Pty Limited

#### Phone: +61 2 9281 0024 Fax: +61 2 9281 0284 Email: indigo@shadedsolutions.com.au Web: www.shadedsolutions.com.au

Indigo<sup>®</sup> is a real-time issues tracking and management system for operation centres. It is designed for easy to use, open and transparent communication between people, departments and organisations during operations. It can be operated from anywhere on a network including remote locations via VPN and 4G.

When information is recorded in Indigo<sup>®</sup> it instantly becomes available to all other users who can read and contribute information. Whilst designed to be transparent, sensitive information can be restricted if required. Indigo<sup>®</sup> can also be used as a tasking tool, setting tasks to be actioned by yourself or others.

|                                          | LOGGING IN                                                                                                    |  |
|------------------------------------------|----------------------------------------------------------------------------------------------------|--|
| indigo.                                  | <ul> <li>STEP 1</li> <li>Open Indigo<sup>®</sup></li> <li>If prompted, enter your Email Address</li> <li>Click </li> </ul>                                                                                                    |  |
| Please enter your email address<br>email | <ul> <li>STEP 2</li> <li>Indigo<sup>®</sup> will check to see if you've used it before.</li> <li>If you have, type your password and log in.</li> <li>If not, you will need to register as a new user (see below).</li> <li>Note: (if you have used indigo before but you still get this message, click go back and try again as you may have typed your email address incorrectly)</li> </ul> |  |
| indigo.                                  | <ul> <li>STEP 3: New User Creation / Confirmation:</li> <li>Fill in / confirm your registration details.</li> </ul>                                                                                                    |  |
| Joe Bloggs                               |                                                                                                    |  |
| NSW Police Force (NSWPF)                 | Check your details are correct and then choose an<br>Operation and Role to log in to                                                                                                    |  |
| +61 (AUS) 🗰 0411222333                   | Click 🌙 to open the Indigo® console.                                                                                                    |  |
| Email:                                   |                                                                                                    |  |
| blog i joe@police.nsw.gov.gu             |                                                                                                    |  |
| Create a password:                       | avoid scrolling, start typing your desired text in the list field<br>and Indigo <sup>®</sup> will find a match for you.                                                                                                    |  |
| × →                                      |                                                                                                    |  |
|                                          |                                                                                                    |  |

# THE INDIGO CONSOLE

| Indigo. Ian Steigrad (NSWPF) IMT Planning ()                                                                                         |                                 |                      | ★ 🗎 Ö 💭 🖾 🌣                                                                                                    |
|----------------------------------------------------------------------------------------------------|---------------------------------|----------------------|----------------------------------------------------------------------------------------------------|
| 숫 Actionables +                                                                                                    | Log 💈                           | ⊠ડ્                  | Tools                                                                                                    |
| #27943 - Permission Request: Close Macq St                                                                                           | PRESET LOGS                     |                      | * DECISIONS +                                                                                                    |
| Macquarie Street, Sydney NSW, Australia. Permission requested to close Macquarie St at Bridge St due<br>to high crowd levels.        | Safety                          | $\odot$ $\checkmark$ | 2022-04-28 20:35                                                                                                    |
| ¢ 14:25:02                                                                                                    | Logistics                       | $\odot$ $\checkmark$ | Mr Smith - Police Commander                                                                                                    |
| #27942 - Lost Chid - Pablo V<br>George St, The Rocks NSW, Australia: Lost Child Answering to Pablo, 7 yrs old, red shirt. Parents at | Planning                        | $\odot$ $\checkmark$ | Context: Trains appear to have stopped running<br>on the City Circle line. Reports of large crowds                                                                                                    |
| Rocks Police Station.                                                                                                    | RESOLVED ACTIONABLES            |                      | gathering at all stations. Trains still to confirm                                                                                                    |
| 2                                                                                                    | #27944 - Water Required         | 02:53                | At this time there is the real danger of<br>overcrowing at all stations and the possibility<br>that people may fail onto train tracks.<br><b>Options:</b> options are to either:<br>1. Close City stations now before overcrowding<br>occurs (Pros: Minimal chance of overcrowding<br>inside the station. Cons: Possible over crowding<br>on the street surrounding stations; may mean<br>more inconvenience to entors if services resumes<br>soon; will require the street surrounding stations over convent<br>station becomes<br>dangerous (Pros: Less unvenience to patrons<br>if services recommence quick); less resources<br>required).<br>Rationale: Whilst convenience and resourcing |
| Ö Tasks (Requests Instructions)                                                                                                    |                                 | -                    | are important, it is my view that safety is more<br>important and the likelihood of this issue lasting                                                                                                    |
| PENDING - ISSUED TO: Staff Officer ISSUED BY: Ian Steigr                                                                             | ad (NSWPF) - IMT Planning       |                      | some time (given that trains are yet to confirm it)<br>is high. It is therefore better to intervene before                                                                                                    |
| #4199 - Please confirm with Cmdr Smith that additional PORS staff can be called in if required.                                      |                                 |                      | the situation deteriorates.<br>All City Circle train stations to be closed ASAP                                                                                                    |
| PENDING - ASSIGNED TO: IMT Planning ISSUED                                                                                           | Vingrave (Epic) - Staff Officer |                      | until further notice. PORS to assist station                                                                                                    |
| A1190 - Please complete sitrep and upload to Planning Log before 22:00                                                               |                                 |                      | statt as required.                                                                                                    |
|                                                                                                    |                                 |                      |                                                                                                    |

The Indigo Console is divided into the following panels:

Log - Preset logs for capturing and sharing information that does not require action such as for situational awareness or record keeping. This is also the panel where actionables reside once they are closed off.

**Actionables -** Current items that require action either by yourself or another person / organisation typically these are problems, concerns, issues or requests.

Tasks - A list of tasks assigned to you or issued by you to other Indigo users in the operation.

**Tools** - Various Tools for working in Indigo including the decisions log, collaborative tools and forms.

Panels can be toggled on or off depending on your preference. This is done by clicking the panel visibility buttons founds in the top right corner of the screen.

🗴 🗎 Ö 節

Click the **Map** button to view all mapped actionables. Click the **New Console** button to log into a second Operation concurrently.

Click the **Logoff** button - located at the top left of the screen - to logoff from the Operation.

The Alert Bar will appear at the top of the screen to inform you when a new Task has been assigned to you or if a new Decision has been made.

# THE LOG

| E Log 💈                 | <b>~~</b>                             |
|-------------------------|---------------------------------------|
| PRESET LOGS             |                                       |
| Safety                  | $\odot$ $\checkmark$                  |
| Logistics               | $\odot$ $\checkmark$                  |
| Planning                | $\mathbf{o}$ $\vee$                   |
| RESOLVED ACTIONABLES    |                                       |
| #27944 - Water Required | • • • • • • • • • • • • • • • • • • • |

Once expanded, the two most recent updates associated with that log can be viewed.

Click  $\checkmark$  to reveal more updates. The most recent update is at the top

| Plan | ning                                   |                                  | o |               |
|------|----------------------------------------|----------------------------------|---|---------------|
| add  | your update here                       |                                  |   |               |
|      |                                        |                                  |   | Х             |
| Res  | triction:                              | none                             | + | $\rightarrow$ |
| i    | Matthew Wingrave (<br>2022-04-29 09:26 | Epic) - IMT Logistics            |   | >             |
|      | TCP's distributed to                   | Traffic Commander and all staff. |   |               |
| i    | Ian Steigrad (NSWP<br>2022-04-29 09:23 | F) - IMT Planning                |   |               |

Each Log Item's visibility can be changed depending on its relevance to you.

| 1                                             |                   |          |            |          | X                    |
|-----------------------------------------------|-------------------|----------|------------|----------|----------------------|
| 🔾 24hrs 🛛 🔵 48hrs 💭 1 week                    | 🔵 1 month         | 2 months | 🔵 6 months | 🔵 1 year |                      |
| PRESET LOGS                                   |                   |          |            |          |                      |
| Safety                                        |                   |          |            |          | $\odot$ $\checkmark$ |
|                                               |                   |          |            |          |                      |
| 🖹 Log 🏮                                       |                   |          |            |          | ⊠ર્                  |
| safety                                        |                   |          |            |          | Х                    |
| 🔵 24hrs 🛛 Q 48hrs 💭 1 week                    | 🔵 1 month         | 2 months | 🔘 6 months | 🔵 1 year |                      |
| PRESET LOGS 1 matche                          | es                |          |            |          | ^                    |
| Safety 1 matches                              |                   |          |            | P        |                      |
| Matthew Wingrave (Epic) -<br>2022-04-29 08:55 | IMT Logistics     |          |            |          |                      |
| i                                             |                   |          |            |          | >                    |
| Christina Bloggs in POC for                   | r Safety till 1pi | m        |            |          |                      |
|                                               |                   |          |            |          |                      |

Each row represents a separate log.

Clicking very expands the item so that the full text can be viewed (see below).

A red bar to the left of the item denotes that the item is unread.

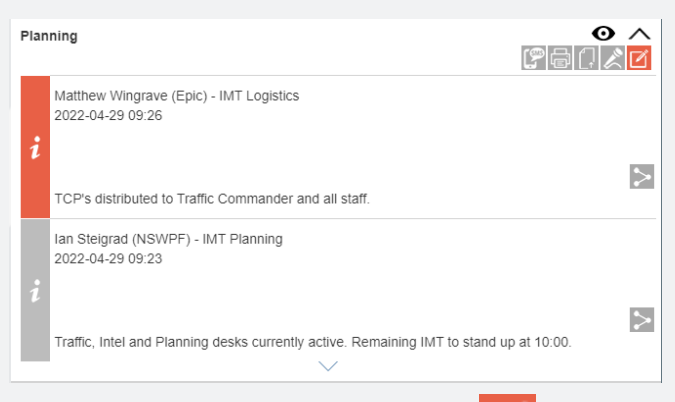

To add an update to the item click 🗾

Enter your information into the update field

By default, your update will be seen by all users logged into the operation. To restrict the update to specific users, type a user or user group name into the restriction box.

Add mutiple users or user groups to the restriction by clicking + . For log updates restriction cannot be changed once submitted.

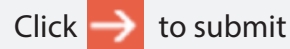

Θ

Pinned (remains visible at all times)

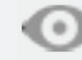

Hidden (remains hidden at all times)

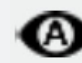

 $\sim$  0

Auto (remains hidden unless unread)

To find old or invisible items, use the search tool by clicking on **Q** to enable search mode.

In search mode, all logs are displayed (regardless of visibility) and visibility can be changed.

Enter text to search for sepecific information and press Enter. A red border appears to indicate that you are viewing search results.

**Log Tips:** Click on each log to close it when you've finished reading.

Click (Q) to turn off search mode when you're finished using it.

#### **ACTIONABLES**

| 📌 Actio       | nables           |                                |                           |
|---------------|------------------|--------------------------------|---------------------------|
| * add your ir | nformation here  |                                |                           |
| * add a title | here             |                                |                           |
| Status:       | open             | <b>.</b>                       |                           |
| Priority:     | 1 - low          | •                              |                           |
| Restriction:  | none             | +                              |                           |
| Allocation:   | none             | don't notify                   | • 0C +                    |
| Tags:         |                  |                                |                           |
| Location:     | search map       | Indonesia<br>Australia         | South<br>Zealing          |
|               | Google           | Keyboard shortcuts Map data ©2 | 2022 1000 km Terms of Use |
| Times:        | 2022-05-02 14:12 | responded                      | closed                    |
|               |                  |                                | ×→                        |

Click 🕂 to begin a new actionable.

Enter your key information into the text field and enter a title for the actionable.

Each actionable can also have the following properties set (not all properties may be available):

**Status:** open or responding (status becomes closed when the actiobale is closed)

Priority: select from the priority list

**Restriction:** by default, your update will be seen by all users logged into the operation. To restrict the update to specific users, type a user or user group name into the restriction box. Add mutiple users or user groups to the restriction by clicking +.

Allocation: type the names of Indigo users to whom this Actionable will be allocated and select notification options. Add multiple users to the allocation by clicking +.

**Tags:** type the name of any preset log to tag the Actionable for that topic. This is a reporting tool that allows export of information (logs and actionables) by topic.

**Location:** enter an address or landmark in the location field and select an option. Further refine this if necessary by clicking on the map to drop a location pin.

**Times:** by default, each actionable commences at the time you begin it. Use the time control to change this if necessary.

Click 📄 to submit.

Each Actionble has a status bar showing time elapsed, status, priority, restriction and allocation. Click 🌣 to open (and update) the actionable properties.

When allocation notification is set, an alert apprears for relevant users above the item requesting acknowledgement or response. 

 Close
 High

 #27943 - Permission Request: Close Macq St
 Image: Close Macq St

 Macquarie Street, Sydney NSW, Australia: Permission requested to close Macquarie St at Bridge St due to high crowd levels.
 Image: Close Macq St

 Image: Close Macq St
 Image: Close Macq St
 Image: Close Macq St

 Image: Close Macquarie Street, Sydney NSW, Australia: Permission requested to close Macquarie St at Bridge St due to high crowd levels.
 Image: Close Macquarie St at Bridge St due to high crowd levels.

 Image: Close Macquarie Street, Sydney NSW, Australia: Permission requested to close Macquarie St at Bridge St due to high crowd levels.
 Image: Close Macquarie Street, Street, St

At the bottom of the actionable properties, click **E** to display the audit trail for the actionable. Every change to actionable properties is recorded in the audit trail.

**Actionable Tips:** Keep an eye on the timer for each actionable. The goal is to close actionables as quickly as possible.

Every Indigo user should read all actionables for situational awareness.

Audit Trail

("utc":"2022-04-28T10:17:32.102Z","user":"Ian Steigrad (NSWPF) IMT Planning","type":"Item Created","data":"Status: open | Priority: 1 | Location: searchmap: Macquarie Street, Sydney NSW, Australia, lat: -33.86321436946135, Ing: 151.21287417011953 | Timestamps: opened: 2022-04-28 18:46"} ("utc":"2022-05-02T05:08:36.457Z","user":"Matthew Wingrave (NSWPF) IMT Logistics","type":"Item Update","data":"Priority changed to: 3"}

# TASKS

| PENDING - ISSUED TO: Technical Support                                   | ISSUED BY: Chris Twyman (RBGT) - Liaison Officer          | 2017-01-21 12:08:05 |
|--------------------------------------------------------------------------|-----------------------------------------------------------|---------------------|
| #2 - Linked to Actionable #16 (Fence Collapsed): Contact fencing company | y and request they dispatch staff to reinstate the fence. | e                   |
| PENDING - ASSIGNED TO: Liaison Officer                                   | ISSUED BY: Ian Steigrad (Epic) - Technical Support        | 2017-01-21 12:05:59 |
| #1 - Please inform Rangers that Police are on the way.                   |                                                           | <b>b</b> 1          |

Tasks can be Assigned to you by others or Issued by you. To create a Task 🕂 click at the top of the Task Panel.

Enter the Task details in the Task Description field

Select the Role that the Task is to be Assigned to. Note that if multiple users are logged into a role, all users will receive the task. First user to accept the task will 'own' it.

Click Submit ->

| (ੈ) Tasks                                                    | +                                        |
|--------------------------------------------------------------|------------------------------------------|
| * task description                                           |                                          |
|                                                              |                                          |
| * Selart Role                                                |                                          |
|                                                              | × →                                      |
| If you receive a task, you will need to accept it before you | , can add an update. To accept the task. |

click March receiver's screen.

| To add information to the task click | ľ | , complete your update and then click | → | to submit. |
|--------------------------------------|---|---------------------------------------|---|------------|
|                                      |   |                                       |   | 4          |

To close a task, click is to update, enter information explaining why the task is to be closed and then click to close the task.

Once a task is closed, click is to delete the task. Tasks to do not form part of the operation record unless linked to an actionable (see below).

# LINKING TASKS TO ACTIONABLES

 #27943 - Permission Request: Close Macq St
 A

 Macquarie Street, Sydney NSW, Australia: Permission requested to close Macquarie St at Bridge St due to high crowd levels.
 HIGH

 Ian Steigrad (NSWPF) - IMT Planning 2022-04-28 20:17
 Image: Close Macquarie St at Bridge St due to high crowd levels.

 Permission requested to close Macquarie St at Bridge St due to high crowd levels.
 Image: Close Macquarie St at Bridge St due to high crowd levels.

The task is then created from within the actionables panel. Once sent, the task shows in both sender's and receiver's task panel and all updates appear in the actionable as well as in the task.

|  | lan Steigrad (NSWPF) - IMT Planning<br>2022-05-02 16:47           |
|--|-------------------------------------------------------------------|
|  | Linked Task #4200 Created<br>To: IMT Logistics                    |
|  | Task: Please acquire more traffic control equipment from council. |

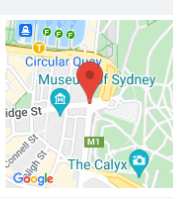

Linking a task to an actionable updates the actionable with every update of the relevant task. This means that all users in the operation can see the task and it forms a part of the formal operation record.

To link a task to an actionable, open the actionable by clicking V then click of from inside the actionable.

| #27943 - Permission Request: Close Macq St<br>Macquarie Street, Sydney NSW, Australia: Permi<br>to high crowd levels. | ission requested to close Macqu<br>HIGH | Auarie St at Bridge St due<br>1:16:20 |
|----------------------------------------------------------------------------------------------------|-----------------------------------------|---------------------------------------|
| * task description                                                                                                    |                                         |                                       |
| * Select Role                                                                                                    |                                         | -                                     |
|                                                                                                    |                                         | $\times \rightarrow$                  |
|                                                                                                    |                                         |                                       |

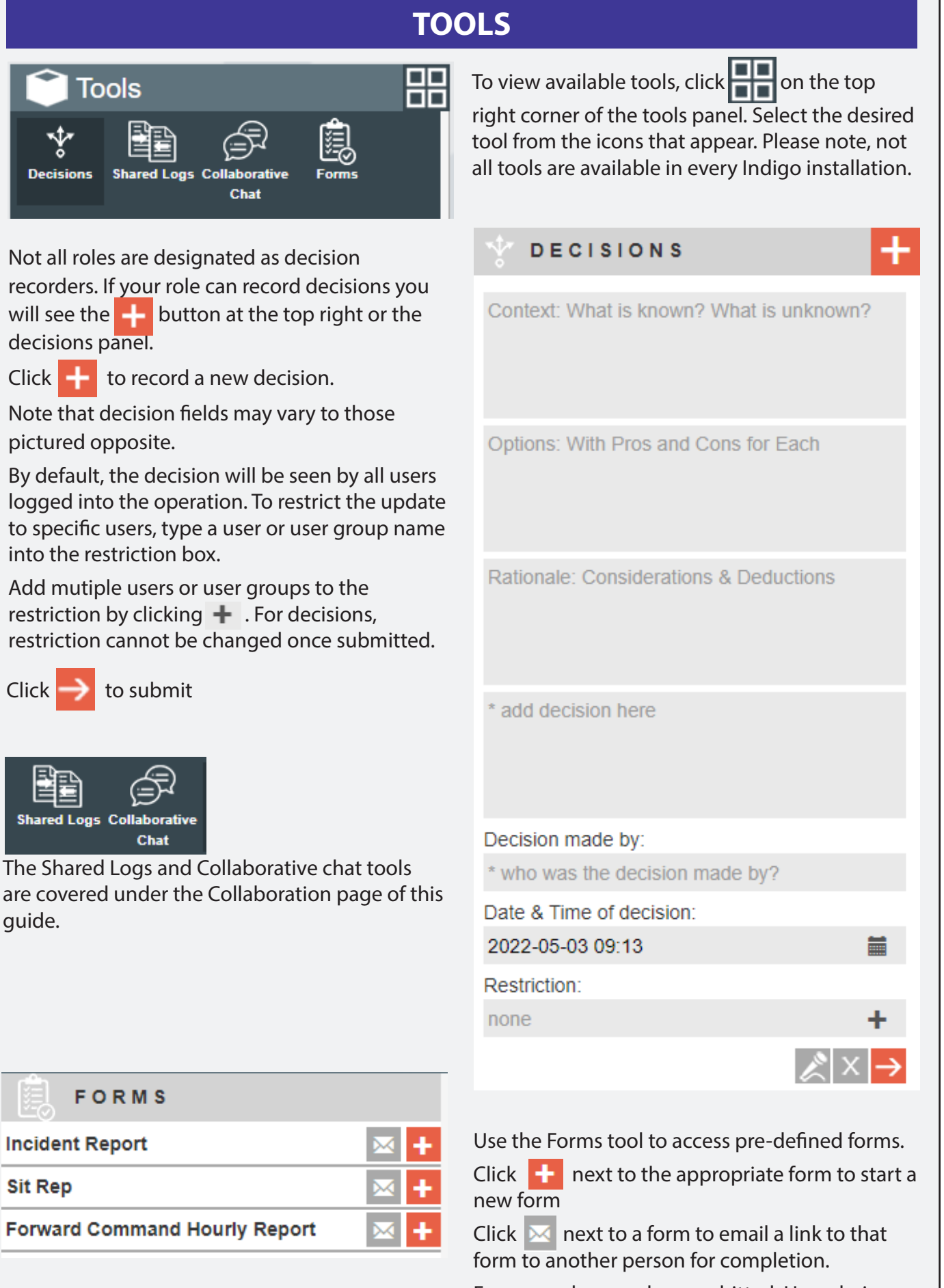

Forms can be saved or sumbitted. Upon being submitted, forms will be conversted to a PDF and filed under the Forms preset log.

#### **OTHER FEATURES**

The following features are available throughout Indigo® to facilitate information capture and situational awareness

Use the device microphone to record voice notes or other audio material and submit to Indigo<sup>®</sup>. You can review the audio file before submission.

Upload documents or images from the device to Indigo<sup>®</sup>. Once information is uploaded to Indigo® it cannot be deleted or edited.

Print the current Indigo content to a new browser tab. The new tab may then be printed or saved. **Tip:** Use this function to review very long logs or actionables more easily.

Request infromation by SMS. Send a text message to anyone with a link allowing them to update Indigo<sup>®</sup> from a mobile device. Updates appear instantly in Indigo<sup>®</sup>.

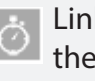

Link a task to the current actionable. See the Tasks section of this guide for more information.

Share information with a collaborating operation (usually in a different operations centre). See the Collaboration section of this guide for more information.

## **CLOSING AN ACTIONABLE**

Regularly closing completed actionables in Indigo is essential to managing a smooth Operation because it focuses all users on the active tasks at hand.

| #279<br>Geo<br>Roci | 942 - Lost Chid - Pa<br>rge St, The Rocks N<br>ks Police Station.               | <b>bio</b><br>SW, Australia: Lo       | ost Child Answer          | ing to Pablo, 7 y | rs old, red shirt. Pa | Arents at    |
|---------------------|---------------------------------------------------------------------------------|---------------------------------------|---------------------------|-------------------|-----------------------|--------------|
| ¢                   |                                                                                 | MINE                                  | RESTRICTED                | MODERATE          | RESPONDING            | 20:05:23     |
| Chil                | d found and reunited                                                            | l with parents. N                     | FA.                       |                   |                       | ×<br>⊘<br>→  |
| i                   | Ian Steigrad (NSW<br>2022-04-28 18:45<br>Lost Child Answerin<br>Police Station. | PF) - IMT Planni<br>ng to Pablo, 7 yr | ng<br>s old, red shirt. F | arents at Rocks   | Muse<br>intemporary   | dgeClimb Syd |

Click  $\checkmark$  to expand the desired actionable.

Click Main to add a final update to the actionable describing the reason for closing it.

Click 🚫 close the actionable.

The actionable closes and moves across to the Log under "Resolved Actionables". Visibility is set as "Auto" for all users except the closing user for whom it is pinned.

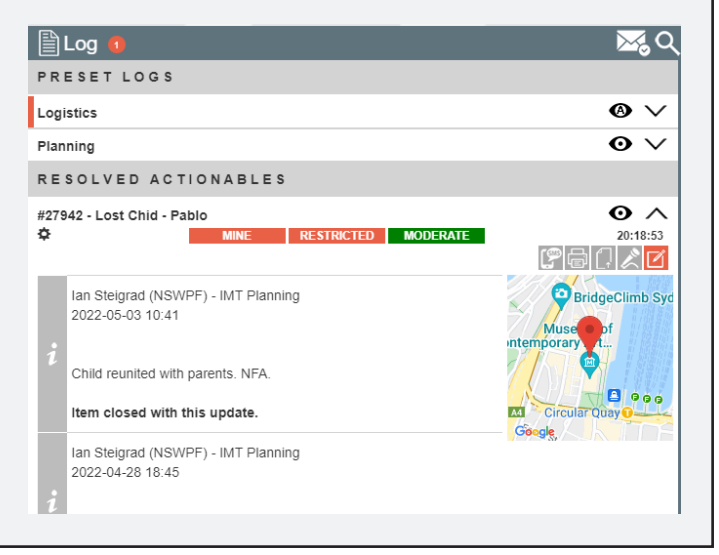

## **COLLABORATION**

An Indigo<sup>®</sup> Collaboration is similar to a teleconference in which the participants are Indigo<sup>®</sup> Operations (often in different operation centres). Collaboration makes it simple to share information from one Indigo<sup>®</sup> Operation to another.

An Indigo<sup>®</sup> Collaboration needs to be established by Indigo<sup>®</sup> Administrators in each operations centre. Once established, the collaborative options are enabled in the console.

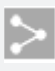

To share an actionable with a collaborating operation, click the sharing icon

Select the centre and operation with which you wish to share the actionable. Add any message you wish to add to the share.

Click 🔶 to initiate the share.

Note that for some operations, share initiations is restrcited to administrators. Note also that you cannot share restricted information.

Once shared, all non-restricted updates, uploads, voice recordings and other input for the actionable will be shared with the other operation. Likewise, any input in the other operation will be shared back.

| #.<br>M<br>to | 27943 - Permission Request: Close Macq St<br>facquarie Street, Sydney NSW, Australia: Permission req<br>b high crowd levels. | uested to close Ma | Acquarie St at Bridge St due<br>20:21:09 |
|---------------|----------------------------------------------------------------------------------------------------|--------------------|------------------------------------------|
|               | SOH Control Room (Protest 31 March)                                                                                          |                    |                                          |
|               | add any message here                                                                                                    |                    | x→                                       |
|               |                                                                                                    |                    |                                          |
| #:            | 27943 - Permission Request: Close Macq St                                                                                    |                    |                                          |
| M<br>to       | facquarie Street, Sydney NSW, Australia: Permission req<br>b high crowd levels.                                              | uested to close Ma | acquarie St at Bridge St due             |
| ¢             | SHARED                                                                                                    | HIGH               | 20:50:02                                 |
|               |                                                                                                    |                    |                                          |

#### The status bar then displays SHARED

Click the shared indicator to see the sharing info for the actionable.

| Plan | ining                                                       | ° ∧<br>₽⊖(×⊄ |
|------|-------------------------------------------------------------|--------------|
| i    | Matthew Wingrave (Epic) - IMT Logistics<br>2022-04-29 09:26 |              |
|      | TCP's distributed to Traffic Commander and all staff.       | >            |

To share an log update with a collaborating operation, click the sharing icon in the update.

In this instance, Indigo<sup>®</sup> will create a new shared log in the tools panel. You will need to create a title for the shared log.

Click  $\rightarrow$  to submit and create the shared log in the tools panel.

When a collaboration is active, collaborative chat can be used to send messages instantly between all indigo users in all operations. Chat items can also be drag-and-dropped into preset logs.

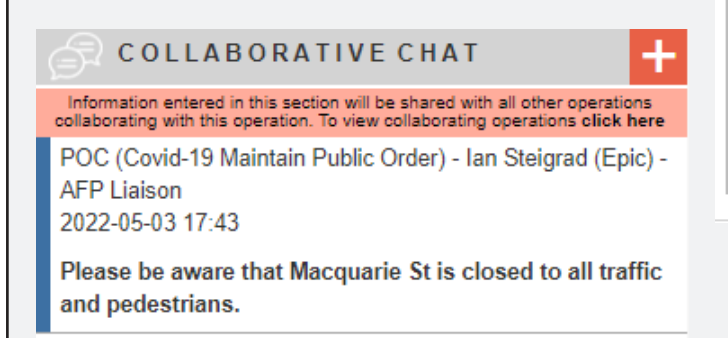

To share a log update with a collaborating operation, click the sharing icon in the update.

In this instance, Indigo<sup>®</sup> will create a new shared log in the tools panel. You will need to create a title for the shared log.

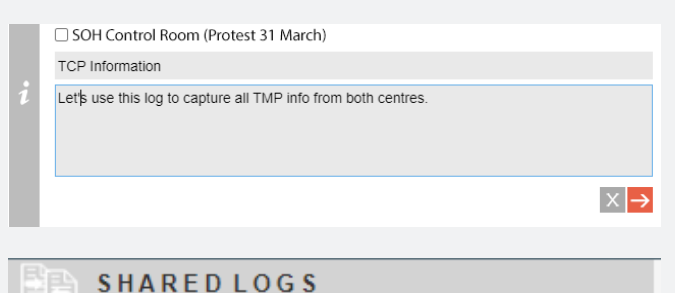

#27944 - TCP Information

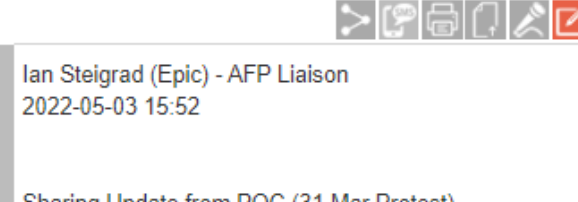

Sharing Update from POC (31 Mar Protest) This item was shared with the following operations: • Protest 31 March (SOH)

Lets use this log to capture all TMP info from both centres